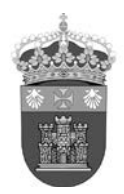

#### Orcid – Importar referencias de Researcher ID (3-3-2018)

#### <u>Orcid</u>

Para importar referencias bibliográficas desde Web of Science a través de ResearcherID se accede desde el perfil del autor en ORCID a la opción **Obras** y se selecciona en **Agregar trabajos** la opción **Buscar y enlazar**.

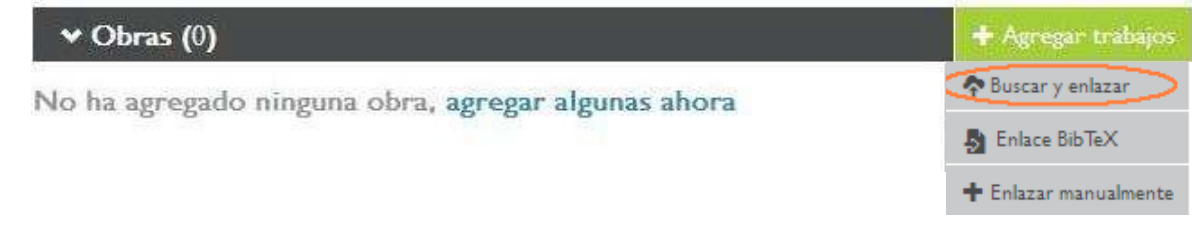

En la lista de fuentes para importar referencias se selecciona ResearcherID.

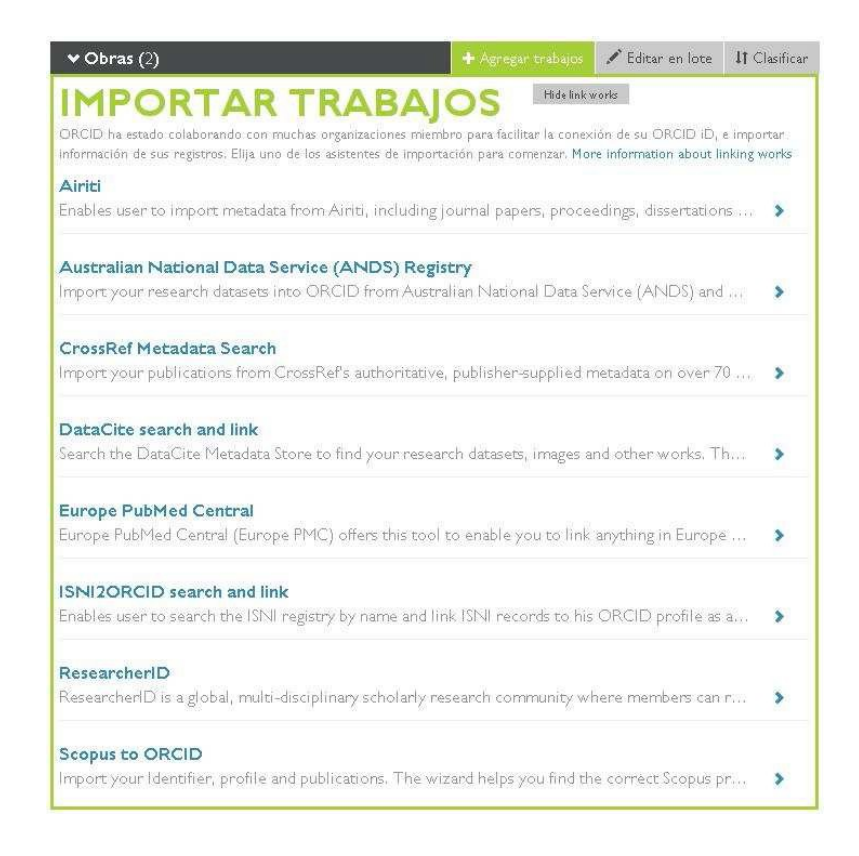

Es necesario autorizar a la base de datos a conectarse con nuestro registro ORCID.

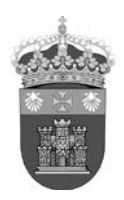

| ORCID                                                            | Carmen Franco-Barroso<br>http://orcid.org/0000-0003-4508-1150<br>(No es usted?) |
|------------------------------------------------------------------|---------------------------------------------------------------------------------|
| ResearcherID <b>(</b> )<br>ha solicitado el siguiente acces      | io a su registro ORCID                                                          |
|                                                                  |                                                                                 |
| Agregar un identificador de pe                                   | rsona                                                                           |
| Leer su información biográfica                                   |                                                                                 |
| Leer elementos en su registro                                    | ORCID                                                                           |
| Esta aplicación no podrá ver su<br>privada en su registro ORCID. | i contraseña ORCID, ni otra información<br>Política de privacidad.              |
|                                                                  | Denegar Autorizar                                                               |

Para incluir las publicaciones de manera automática en nuestro registro ORCID, debemos tener un perfil en ResearcherID y haber incluido nuestras publicaciones.

Al autorizar a ResearcherID nos pedirá que nos identifiquemos.

| RES  | EARCH        | erid          |                 |          |             |
|------|--------------|---------------|-----------------|----------|-------------|
| Home | Login        | Search        | Interactive     | Мар      | EndNote >   |
|      |              |               |                 |          |             |
|      | Login        |               |                 |          |             |
|      | Enter your l | Researcher II | D or your Email | address. |             |
| ۲    | ) Email addr | ess:          |                 |          |             |
| С    | Researche    | - or -        |                 |          |             |
|      | Password:    | Login         | Cancel          | ]        |             |
|      |              |               |                 | Forg     | ot Password |
|      |              |               | F               | problems | logging in? |
|      |              |               |                 |          |             |

Si aún no tenemos nuestro perfil de Researcher ID asociado con nuestra cuenta ORCID nos preguntará si queremos asociar ambas cuentas.

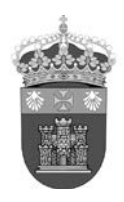

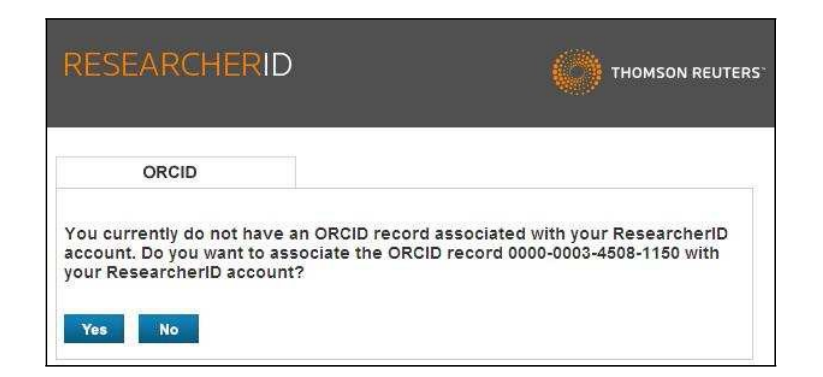

Una vez que haya quedado asociado el perfil de ResearcherID con nuestra cuenta ORCID nuestro identificador quedará incluido en el perfil de ORCID. A continuación nos pregunta qué datos de la cuenta de ResearcherID queremos intercambiar con ORCID.

| RESEARCHERID                                                                                                    |                                                          |
|----------------------------------------------------------------------------------------------------|----------------------------------------------------------|
| ORCID                                                                                                    |                                                          |
| You have an ORCID associated with your ResearcherID. Da<br>accounts. More information                                                                                                    | ata can be exchanged between your ORCID and ResearcherID |
|                                                                                                    |                                                          |
| What data would you like to exchange between Researche                                                                                                    | erID and ORCID?                                          |
| What data would you like to exchange between Researche<br>Profile data                                                                                                    | erID and ORCID?<br>Go                                    |
| What data would you like to exchange between Researche<br>Profile data<br>Send ResearcherID publications to my ORCID account                                                             | erID and ORCID?<br>Go                                    |
| What data would you like to exchange between Researche<br>Profile data<br>Send ResearcherID publications to my ORCID account<br>Retrieve ORCID publications into my ResearcherID account | Go<br>Go                                                 |

Para importar las publicaciones de ResearcherID a ORCID seleccionamos **Send ResearcherID publications to my ORCID account**. Nos mostrará a continuación un listado de publicaciones para seleccionar, marcamos las que nos interesan y luego **Send**.

Las publicaciones marcadas se incorporarán a nuestro registro en ORCID. Para actualizar las publicaciones hay que importar a ORCID cada nuevo trabajo incorporado.

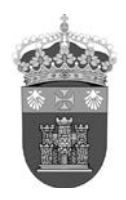

#### Exportar desde Researcher ID

También podemos transferir información desde ResearcherID al registro en ORCID accediendo al perfil del autor en <u>ResearcherID</u>. Si aún no se ha añadido un ORCID ID al perfil de ResearcherID se selecciona Get or associate an ORCID.

Una vez asociada nuestra cuenta ORCID se mostrará un enlace en nuestro perfil de ResearcherID. Para transferir las publicaciones desde el perfil del autor en ResearcherID se selecciona el botón **Exchange Data With ORCID**.

| RESEARCHERID                |                         |                                    |                        |                         |                        |
|-----------------------------|-------------------------|------------------------------------|------------------------|-------------------------|------------------------|
| ome My Researcher Profile   | Refer a Colleague       | Logout                             | Search                 | Interactive Map         | EndNote 🎽              |
| Franco, Carmen Get A Badge  | ResearcheriD Labs       | Your labs page a strow only your p | nd badge<br>ublic data |                         |                        |
| ResearcherID: F-6813-2015   |                         |                                    | My Insti               | tutions (more details)  |                        |
| Other Names:                |                         |                                    | Primary                | Institution: University | / of Cadiz (UCA) Spain |
| E-mail: carmen.franco@uc    | a.es                    |                                    | Su                     | b-org./Dept:            |                        |
| URL: http://www.research    | erid.com/rid/F-6813-201 | 5                                  |                        | Role: Librarian         |                        |
| Subject: Enter a Subject    |                         |                                    | Joir                   | nt Affiliation:         |                        |
| Keywords: Enter a Keyword   |                         |                                    | Su                     | b-org./Dept:            |                        |
| ORCID: http://orcid.org/000 | 0-0003-4508-1150        |                                    |                        | Role:                   |                        |
| Exchange Data W             | /ith ORCID              |                                    | Past                   | Institutions:           |                        |

Al igual que en el procedimiento anterior, nos ofrece transferir los datos del perfil, transferir publicaciones de ResearcherID a ORCID o bien recuperar publicaciones de ORCID a ResearcherID.

Escogemos Send ResearcherID publications to my ORCID account.

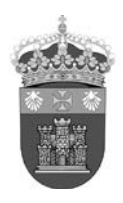

| RESEARCHERID                                                                                                    |                                                          |
|----------------------------------------------------------------------------------------------------|----------------------------------------------------------|
| ORCID                                                                                                    |                                                          |
| You have an ORCID associated with your ResearcherID. Da<br>accounts. More information                                                                                                    | ata can be exchanged between your ORCID and ResearcherID |
|                                                                                                    |                                                          |
| What data would you like to exchange between Researche                                                                                                    | erID and ORCID?                                          |
| What data would you like to exchange between Researche<br>Profile data                                                                                                    | erID and ORCID?                                          |
| What data would you like to exchange between Researche<br>Profile data<br>Send ResearcherID publications to my ORCID account                                                              | Go<br>Go                                                 |
| What data would you like to exchange between Researche<br>Profile data<br>Send ResearcherID publications to my ORCID account<br>Retrieve ORCID publications into my ResearcherID account  | Go<br>Go<br>Go                                           |
| What data would you like to exchange between Researcher<br>Profile data<br>Send ResearcherID publications to my ORCID account<br>Retrieve ORCID publications into my ResearcherID account | Go<br>Go<br>Go                                           |

A continuación sólo hay que seleccionar nuestras publicaciones de la lista de publicaciones de ResearcherID y enviarlas.

Para hacer la transferencia de datos hay que autorizar a ResearcherID para acceder a la información del registro de ORCID y añadir el identificador de ResearcherID a la cuenta de ORCID. Los datos se actualizarán inmediatamente.